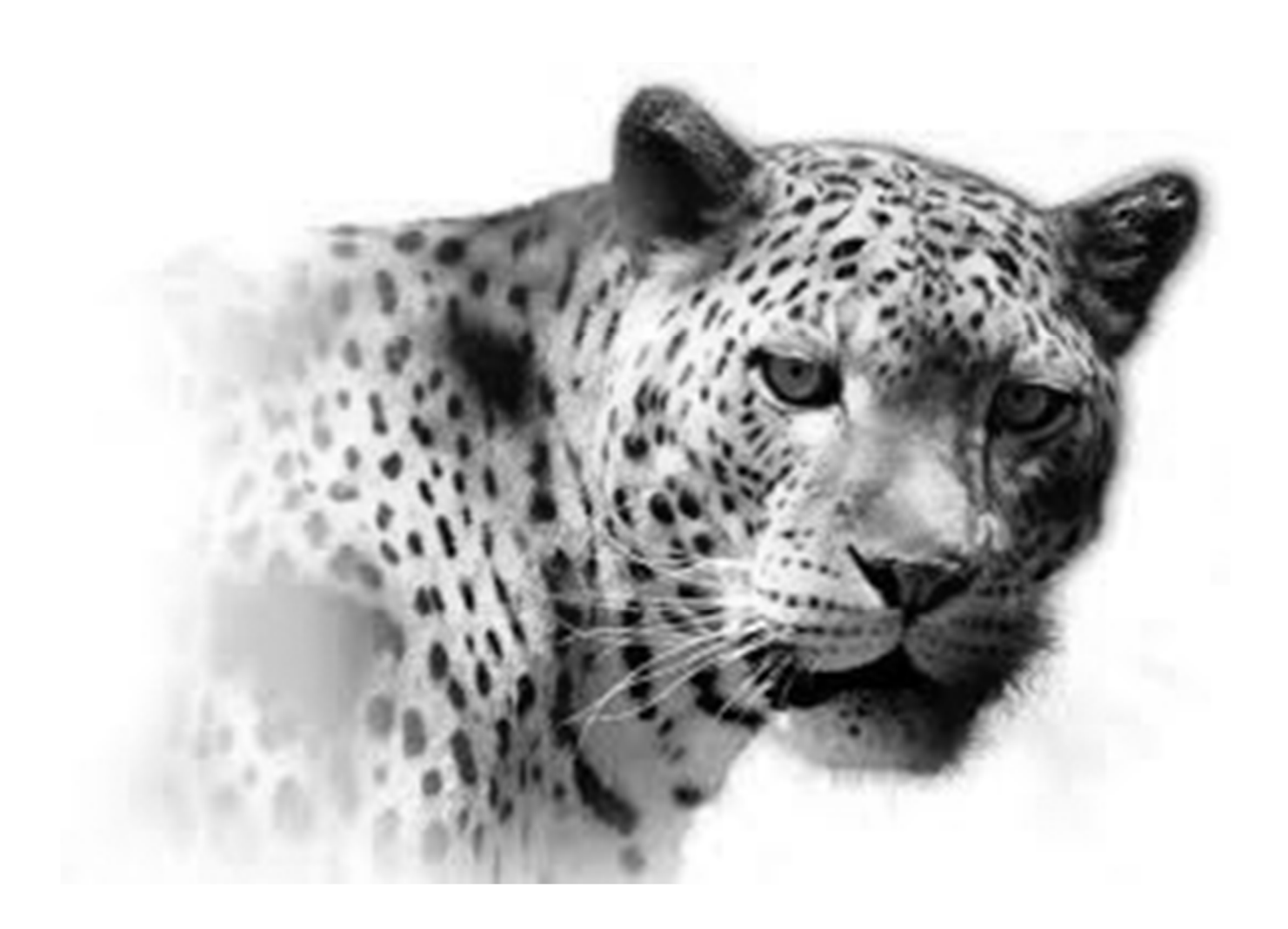

# REAL3

## MANUAL DE USUARIO

REAL3 V1.01, terminada en septiembre de 2014. Esta aplicación ha sido creada para apoyar a los profesionales del Corretaje de Propiedades y Gestión Inmobiliaria.

### TABLA DE CONTENIDO

### Tabla de contenido

| Elementos básicos                 | 1  |
|-----------------------------------|----|
| NUEVO REGISTRO                    | 1  |
| ELIMINAR REGISTRO                 | 1  |
| BUSCAR REGISTRO Y BÚSQUEDA RÁPIDA | 1  |
| BUSCAR TODOS LOS REGISTROS        | 1  |
| IMPRIMIR                          | 1  |
| EXPORTAR A EXCEL                  | 2  |
| NAVEGACIÓN                        | 2  |
| E-MAIL                            | 2  |
| Propiedades                       | 3  |
| PROPIEDAD                         | 3  |
| UBICACIÓN                         | 6  |
| FOTOGRAFÍAS                       | 6  |
| PROPIETARIO                       | 8  |
| VISITAS                           | 8  |
| LISTADO                           | 8  |
| Órdenes de visita                 | 9  |
| Contactos                         | 11 |
| Promoción de propiedades          | 12 |
| CATÁLOGO DE PROPIEDADES           |    |
| E-MAILING                         | 13 |
| EXPORTAR PROPIEDADES              | 13 |
| Opciones                          | 14 |
| PERSONALIZACION                   | 14 |
| PARÁMETROS                        | 14 |
| MANDATO                           | 14 |
| ORDEN DE VISITA                   | 15 |

### TABLA DE CONTENIDO

| CARACTERÍSTICAS DE PROPIEDADES | . 15 |
|--------------------------------|------|
| Acerca de y Cambiar Clave 1    | 16   |
| USO DE CONTRASEÑA              | 16   |

### Elementos básicos

REAL3 utiliza botones para señalar algunas de las opciones que se encuentran disponibles en cada una de las pantallas en que usted se encuentra.

#### NUEVO REGISTRO

+

Según en la opción en que usted se encuentre, este botón le permitirá crear un registro, como una nueva propiedad, una nueva orden de visita o un nuevo contacto.

#### **ELIMINAR REGISTRO**

Botón que permite eliminar un registro de su base de datos. Normalmente se acompaña de una alerta y un mensaje que solicita que confirme su petición de eliminar el registro. Una vez realizada esta operación, el registro NO podrá ser recuperado. Asegúrese de que esto no afecte a otra información en su sistema (por ejemplo al eliminar una propiedad para la que se han emitido órdenes de visita).

#### BUSCAR REGISTRO Y BÚSQUEDA RÁPIDA

Sirve para realizar una búsqueda en la base de datos que se está visualizando. Cuando esta opción se selecciona, se mostrará un registro en blanco que permitirá escribir el texto o valor que se desea encontrar, como por ejemplo buscar todas las propiedades que tengan la palabra "nueva" en el campo *+ Información*. También es posible realizar búsquedas por rangos, para lo que se deben utilizar los signos mayor que (>), menor que (<) e igual (=), como por ejemplo ">1.000.000" en el campo *Venta*.

Para realizar la búsqueda debe presionar la tecla "Enter" o "Intro" después de haber escrito su consulta.

Si este botón se encuentra al lado de un campo, el sistema hará una búsqueda rápida seleccionando todos los registros que contengan un valor igual ese campo. En estos casos no es necesaria otra acción.

#### **BUSCAR TODOS LOS REGISTROS**

Este botón sólo está visible después de que se ha realizado una búsqueda, y por tanto no es posible visualizar todos los registros de la base de datos. Con esta opción se anula la búsqueda y usted podrá acceder a todos los registros de la base de datos.

#### **IMPRIMIR**

Permite enviar a la impresora que se escoja la información que se está visualizando. Esto no necesariamente significa que la información será impresa en el mismo formato que se ve en pantalla.

Normalmente se presentará un cuadro de diálogo que le permitirá seleccionar ciertas opciones de impresión, según las capacidades de los equipos que usted posea (papel, color, calidad, etc.). También podrá seleccionar entre la impresión de un registro (el que está visualizando), o todos los encontrados.

#### **EXPORTAR A EXCEL**

Genera un archivo de formato Excel con los registros visualizados. Se presentará un cuadro de diálogo que le permitirá escoger el nombre y la ubicación en que desea guardar este archivo.

#### NAVEGACIÓN

- Lo lleva al registro anterior del que se encuentra posicionado.
- Lo posiciona en el registro siguiente.
- 40 Lo posiciona en el primero de los registros.
- 🕨 🛛 Lo posiciona en el último registro.

Importante: estos cambios de posición de registros se hacen sobre los registros encontrados. Si usted no puede acceder a todos los registros de su base de datos, debe seleccionar el botón "<u>Buscar todos los registros</u>"

#### E-MAIL

67

Abre su cliente de correo electrónico para enviar un e-mail a la dirección del registro solicitado.

### Propiedades

Los registros de las propiedades almacenadas en el sistema contienen toda la información necesaria para conocerla, administrarla y promoverla.

Esta información se encuentra agrupada en 5 pestañas: <u>Propiedad</u>, <u>Ubicación</u>, <u>Fotografías</u>, <u>Propietario</u> y <u>Visitas</u>.

#### PROPIEDAD

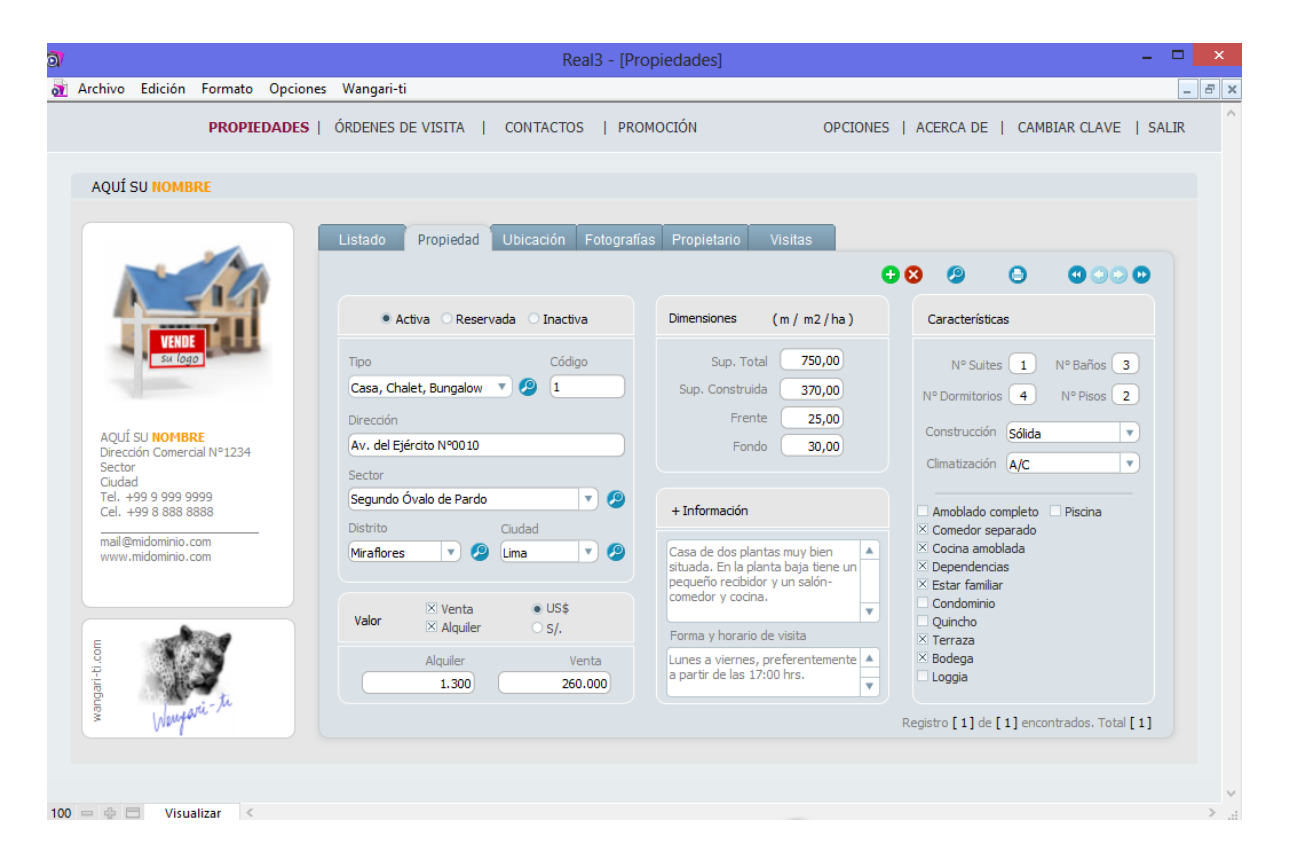

El sistema es capaz de registrar 10 diferentes tipos de propiedad: **Casas** (Casa, Chalet o Bungalow), **Departamentos**, **Oficinas**, **Locales Comerciales**, **Casas Comerciales**, **Bodegas** (o Industria), **Sitios** (Sitio, Terreno o Loteo), **Parcelas**, **Campos** (Campo, Finca o Rancho) y **Estacionamientos**. Para seleccionar el tipo de una propiedad sólo hay que hacer clic sobre el campo correspondiente y se desplegará un menú de selección.

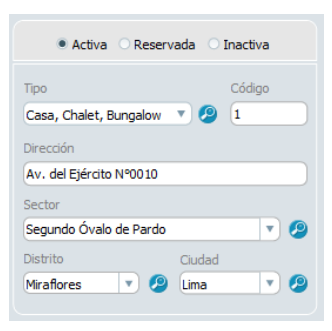

Las propiedades pueden estar en uno de los siguientes estados: **Activa**: La propiedad está en condiciones de ser comercializada; **Reservada**: cuando la propiedad se encuentra en proceso de cierre de negocio (se identificará con un color o marca de color verde); o **Inactiva**: la propiedad ya fue alquilada o vendida y sólo se guarda su registro (se identificará con un color o marca de color o marca de color rojo).

Al ingresar una nueva propiedad, el sistema le asigna de manera automática un código numérico correlativo que la identificará.

Las propiedades tienen 4 campos que identifican su ubicación: **Dirección** (domicilio o lugar donde se encuentra la propiedad), **Sector** (referencia común a varias direcciones), **Cuidad** y una última que es definida por el usuario ("Distrito" en la imagen). Esta última se define en las <u>Opciones del Sistema</u>, en la pestaña "<u>Parámetros</u>".

En la medida que se ingresen nuevas propiedades al sistema, éste incorporará a su base de conocimiento los sectores, ciudades y el cuarto campo definido por el usuario, lo que permitirá seleccionarlos desde la lista que se ofrece en cada uno de estos campos (flecha a la derecha en cada campo).

Algunos campos como "Tipo de Propiedad" y "Sector" presentan la opción de Búsqueda Rápida.

REAL3 es capaz de manejar dos diferentes monedas, las que deben ser definidas en las Opciones del

<u>Sistema</u>, en la pestaña "<u>Parámetros</u>". En la misma sección se debe escoger la unidad de medida que utiliza el sistema para cada tipo de propiedad (metro, hectárea, acre, pie, etc.). Para cada propiedad debe seleccionarse el tipo de oferta (Venta y/o Alquiler) y la moneda en que se expresa su valor.

| Valor | ⊠ Venta<br>⊠ Alquiler | ● US\$<br>○ s/.  |
|-------|-----------------------|------------------|
|       | Alquiler<br>1.300     | Venta<br>260.000 |

| Características                                                                                                    |                             |
|----------------------------------------------------------------------------------------------------|-----------------------------|
| Nº Suites                                                                                                    | 1 Nº Baños 3                |
| Nº Dormitorios                                                                                                    | 4 Nº Pisos 2                |
| Construcción S                                                                                                    | ólida 🔹                     |
| Amoblado comp<br>Comedor separ.<br>Cocina amoblad<br>Dependencias<br>Estar familar<br>Condominio<br>Quincho<br>Terraza<br>Sodega<br>Loggia | leto ☐ Piscina<br>ado<br>la |

Los campos que el sistema presenta en las secciones de "Dimensiones" y "Características" dependerán del tipo de propiedad que se visualice. Las opciones de los campos *Construcción* y *Climatización* pueden ser personalizados haciendo clic sobre la flecha que éstos poseen y seleccionando la opción "**Edición…**". Aquí el usuario podrá definir la lista de opciones que se presentará en estos campos.

Las características que se presentan para cada tipo de propiedad se definen en las <u>Opciones del Sistema</u>.

Para incorporar más información de una propiedad se puede utilizar el campo "+ Información". También es posible incorporar un texto que señale las condiciones de visita de la propiedad. Esta información aparecerá impresa en las órdenes de visita que se emitan para dicha propiedad.

| + Información                                                                                                    |        |
|----------------------------------------------------------------------------------------------------|--------|
| Casa de dos plantas muy bien<br>situada. En la planta baja tiene un<br>pequeño recibidor y un salón-<br>comedor y cocina. | •      |
| Forma y horario de visita                                                                                                 |        |
| Lunes a viernes, preferentemente<br>a partir de las 17:00 hrs.                                                            | *<br>* |

En cada base de datos se identifica el registro que se está visualizando del modo siguiente:

#### Registro [X] de [Y] encontrados. Total [Z]

Donde **X** representa el número del registro que se está visualizando de los **Y** registros que se encontraron en una búsqueda (si la hubo). **Z** es el número total de registros que contiene la base de datos.

| 14                                                             |                                                                                          | FICHA DE PROPIEDAD                                                                                                    |
|----------------------------------------------------------------|------------------------------------------------------------------------------------------|----------------------------------------------------------------------------------------------------|
| VENDE<br>Su logo                                               | [Cód. 1] Casa, Chalet, Bungalow<br>Av. del Ejército Nº0010, Sector S<br>Miraflores, Lima | /<br>egundo Óvalo de Pardo                                                                                                    |
| AQUÍ SU NOMBRE                                                 | Alquiler US\$ 1.300                                                                      | Venta US\$ 260.000                                                                                                    |
| Sector<br>Ciudad<br>Tel. +99 9 999 9995<br>Cel. +99 8 888 8888 | Dimensiones (m / m2 / ha)<br>Sup. Total <b>750,00</b>                                    | Frente 25,00                                                                                                    |
| mail@midominio.com<br>www.midominio.com                        | Sup. Construida 370,00                                                                   | Fondo 30,00                                                                                                    |
| Ver                                                            | Nº Baños 3<br>Nº Dormitorios 4<br>Nº Pisos 2                                             | Cimatización A/C<br>Amobiado completo Piscina<br>Comedor separado<br>Cocina amobiada<br>Dependencias<br>Estar familiar<br>Condominio<br>Quincho<br>Terraza<br>Bodega<br>Loggia |
|                                                                | Casa de dos plantas muy bien sit<br>pequeño recibidor y un salón-cor                     | uada. En la planta baja tiene un<br>nedor y cocina.                                                                                                    |

Al imprimir desde esta pestaña se obtiene una Ficha de la Propiedad.

### UBICACIÓN

REAL3 ubica de forma automática en **Google Maps** la dirección de la propiedad visualizada. Para esto es necesario que se encuentre conectado a internet al momento de seleccionar la pestaña "Ubicación".

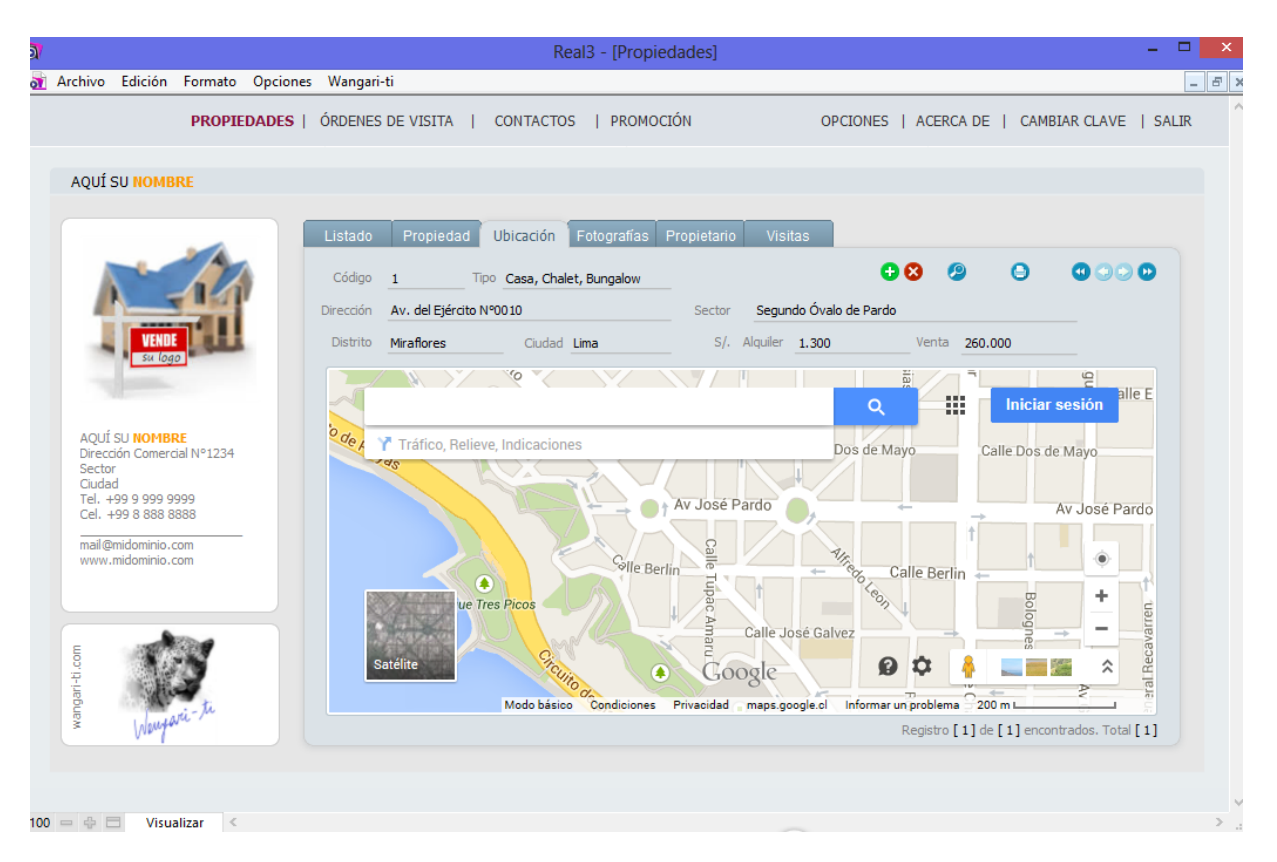

La velocidad con que se despliega el mapa de ubicación depende de la velocidad de su conexión. Una vez desplegado el mapa usted podrá alejar, acercar o moverse en él, tal como lo haría desde su navegador de internet.

#### FOTOGRAFÍAS

Usted puede almacenar hasta 12 fotografías o imágenes por cada propiedad. Para ingresarlas sólo arrástrelas hacia cualquiera de las ubicaciones disponibles (cuadros); se grabarán de manera instantánea.

Para eliminar una imagen selecciónela y presione la tecla "Supr" o la tecla "Backspace". Si desea reemplazarla por otra, bastará con arrastrar la nueva imagen y dejarla sobre la anterior.

Para ampliar una fotografía, haga clic sobre el botón en la esquina inferior derecha que se encuentra sobre ella.

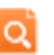

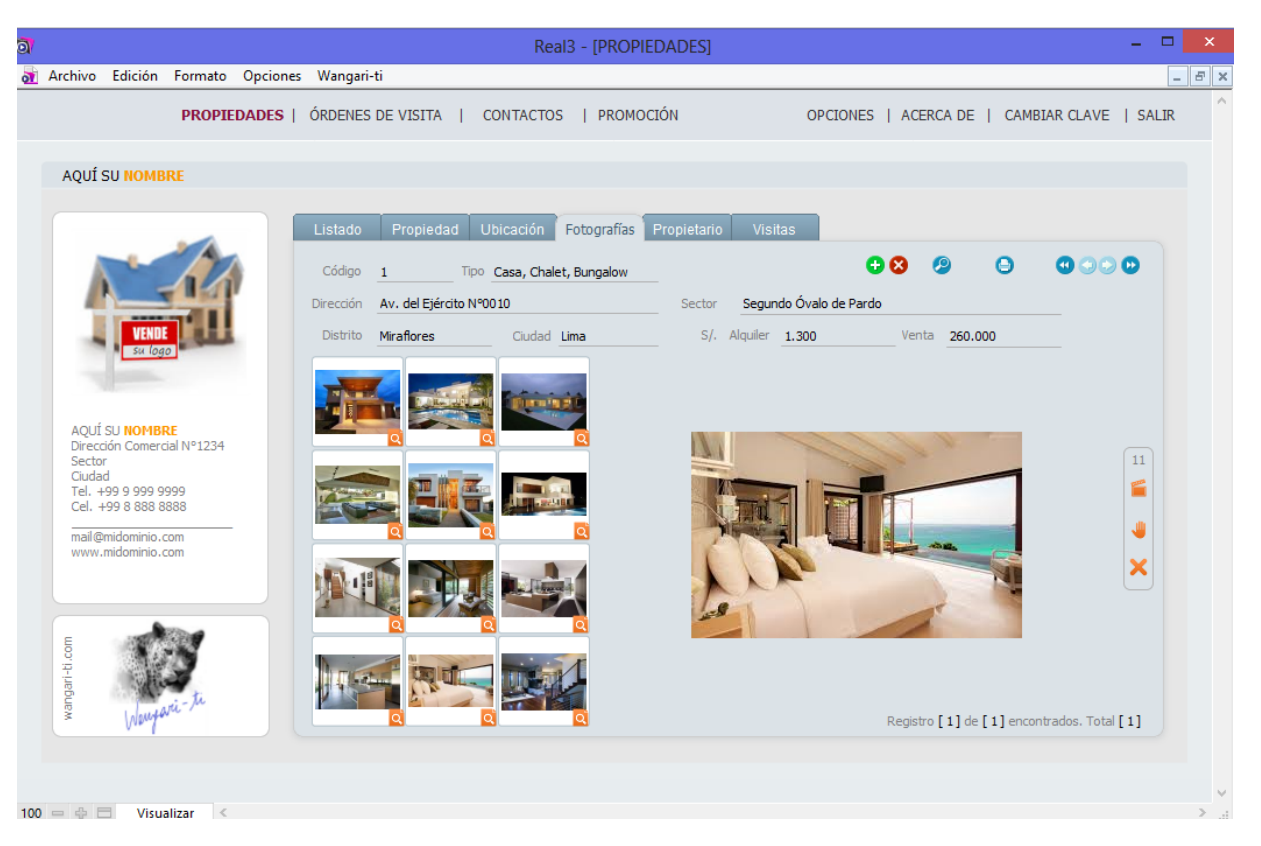

Desde la botonera de la parte derecha de la pantalla usted puede activar una presentación automática de todas las imágenes que serán ampliadas durante 3 segundos de forma recursiva.

Para detener la presentación debe presionar el botón de "Alto" 🤎 , mientras que para desaparecer la que se encuentra ampliada debe presionar 🛛 🔀

La opción de impresión en esta pestaña permitirá obtener un archivo impreso de todas las imágenes en una sola página.

#### PROPIETARIO

Con REAL3 usted podrá registrar la información del propietario de cada inmueble y también las condiciones del encargo que le ha hecho; en particular: la fecha en que la propiedad fue ingresada al sistema, el plazo que el

|                                                                                                    |                                                                                                    | MANDATO                                                                                                    |
|----------------------------------------------------------------------------------------------------|----------------------------------------------------------------------------------------------------|----------------------------------------------------------------------------------------------------|
|                                                                                                    | MANDANTE                                                                                                    |                                                                                                    |
|                                                                                                    | Nombra Álvarez Vilacorta Dafael                                                                                                    | Cód PAV                                                                                                    |
| and the second second s | Dirección Au del Elército N90010                                                                                                    | Limp                                                                                                    |
| VENDE                                                                                                    | Direction Avide Ejercito N-0010                                                                                                    | Lina                                                                                                    |
| Su logo                                                                                                    | PROPIEDAD                                                                                                    |                                                                                                    |
|                                                                                                    | [Cód. 1] Casa, Chalet, Bungalow                                                                                                    |                                                                                                    |
| AQUÍ SU NOMBRE                                                                                                    | Av. del Ejército Nº0010, Sector Segundo<br>Miraflores, Lima                                                                                                    | Ovalo de Pardo                                                                                                    |
| Dirección Comercial Nº1234<br>Sector                                                                                                    | Pillanores, cina                                                                                                    |                                                                                                    |
| Ciudad                                                                                                    | VALOR                                                                                                    |                                                                                                    |
| Tel. +99 9 999 9999<br>Cel. +99 8 888 8888                                                                                                    | Alquiler US\$ 1.300 Ve                                                                                                    | nta US\$ 260.000                                                                                                    |
| 10.11.1.1                                                                                                    | CONDUCTONES                                                                                                    |                                                                                                    |
| www.midominio.com                                                                                                    | Conditioned                                                                                                    | 🔀 Mandato exclusivo                                                                                                    |
|                                                                                                    | Fecha 15-09-2014 Validez 15-10-201                                                                                                    | 4 × Renovación automática                                                                                                    |
|                                                                                                    | oor las siguientes disposiciones:                                                                                                    |                                                                                                    |
| Este mandato quedará regido ;<br>1) El valor fijado para la trans                                                                                                    | acción es el que se estipula en este instrumen                                                                                                    | nto, u otro menor que expresamente                                                                                                    |
| Este mandato quedará regido (<br>1) El valor fijado para la trans<br>se autorice por escrito.                                                                                                    | acción es el que se estipula en este instrumer                                                                                                    | nto, u otro menor que expresamente                                                                                                    |
| Este mandato quedará regido ;<br>1) El valor fijado para la trans<br>se autorice por escrito.<br>2) Producida la transacción la<br>el documento correspondiente.                                                                                                    | acción es el que se estipula en este instrumer<br>suma obtenida será entregada al Mandante e<br>deducióndose los gastos necesarios para la t                                                                                                    | nto, u otro menor que expresamente<br>n los términos que se establezcan en<br>ransacción.                                                                                                    |
| Este mandato quedará regido j<br>1) El valor fijado para la trans<br>se autorice por escrito.<br>2) Producida la transacción la<br>el documento correspondiente.<br>3) Por la gestión del mandato                                                                                                    | acción es el que se estipula en este instrumer<br>suma obtenida será entregada al Mandante e<br>deducéndose los gastos necesarios para la ti<br>que se encomienda, se reconoce a favor del C                                                                                                    | nto, u otro menor que expresamente<br>n los términos que se establezcan en<br>ransacción.<br>iorredor de Propiedades, en carácter                                                                                                    |
| Este mandato quedará regido j<br>1) El valor fijado para la trans<br>se autorice por escrito.<br>2) Producida la transacción la<br>el documento correspondiente.<br>3) Por la gestión del mandato<br>de comisión, el 2% sobre el pr<br>una se consistón, el 2% sobre el pr                                                                                                    | acción es el que se estipula en este instrumer<br>suma obtenida será entregada al Mandante el<br>deduciéndose los gastos necesarios para la tu<br>que se encomenda, se reconoce a favor del C<br>ecio de venta y el 50% sobre el precio de alqui<br>la forma del documento da transcriór defici                                                                                                    | nto, u otro menor que expresamente<br>n los términos que se establezcan er<br>ansacción.<br>forredor de Propiedades, en carácter<br>iller prefijado, ambos más impuestos,<br>tro                                                                                                    |
| Este mandato quedará regido<br>1) El valor fijado para la trans<br>se autorice por escrito.<br>2) Producida la transacción la<br>el documento correspondente.<br>3) Por la gestión del mandato<br>de comisión, el 2%, sobre el pr<br>que se cancelará al momento d<br>4) El Mandante declara, baj                                                                                                    | acción es el que se estipula en este instrumer<br>suma obtenida será entregada al Mandante el<br>deducióndose los gastos necesarios para la ta<br>que se encomienda, se reconcouce a favor del c<br>ecio de venta y el 50% sobre el precio de alqu<br>e la firma del documento de transacción defini<br>o su exclusiva responsabilidad civil y pena                                                                                                    | ito, u otro menor que expresamente<br>n los términos que se establezcan en<br>ransacción.<br>iorredor de Propiedades, en carácter<br>iller prefijado, ambos más impuestos,<br>tivo.<br>y perjuicios consiguientes, que la                                                                                                    |
| Este mandato quedará regido J<br>1) El valor fijado para la trans<br>se autorice por escrito.<br>2) Producida la transacción la<br>el documento correspondente.<br>3) Por la gestión del mandatos<br>de comisión, el 2%, sobre el pr<br>que se cancelará al momiento d<br>4) El Mandante declara, baj<br>propiedad no tiene ningún imp                                                                                                    | acción es el que se estoula en este instrumer<br>suma obtenida será entregada al Mandante e<br>deduciéndose los gastos necesarios para la te<br>que se encomienda, se reconoce a favor del C<br>ecia de venta y el 50% sobre el precio de alque<br>la firma del documento de transacción defini<br>o su exclusiva responsabilidad civil y penal<br>demento que afecte su derecho de disponer                                                                                                    | to, u otro menor que expresamente<br>n los términos que se establezcan en<br>ransacción.<br>orredor de Propiedades, en carácter<br>ilier prefijado, ambos más impuestos,<br>tvo.<br>y perjuicios consiguientes, que la<br>de ella, y se hace responsable por lo                                                                                                    |
| Este mandato quedará regido, 11 El valor fisido para la trans<br>se autorice por escrito.<br>2) Producida la transacción la<br>el documento correspondieme:<br>3) Por la gestión del mandato<br>de comaisón, el 2% sobre el por<br>que se cancelará al momento d<br>4) El Mandante declaro, baj<br>propiedad no tiene ningún moj<br>que pueda adeudar por concer<br>5) Si se ha establención en esta                                                                                                    | accón est el que se estipula en este instrumen<br>suma obtenida será entregada al Mandante e<br>deduciendade los gastos necesarios para la ta<br>que se encomenda, se reconoce a favor del C<br>do de venta y el 50% sobre el proco de alqui<br>es de do cumento de transacción defini<br>o su encluava reponsabilidad (v) y pendi<br>hos trabutarios estatales, provincules, munico<br>documento Mandata encluavos. el Mandante                                                                                                    | to, u otro menor que expresamente<br>n los términos que se establezcan er<br>ansacción.<br>orredor de Propiedades, en carácter<br>ider prefijado, ambos más impuestos,<br>tvo.<br>y perjuicios consiguientes, que la<br>de ella, y se hace responsable por la<br>aleso hacia terceros.                                                                                                    |
| Este mandato quedará regido,<br>1) El valor figudo para la trans<br>se autorice por escrito.<br>2) Producida la transacción al<br>el documento correspondente.<br>3) Por la gestión del mandato<br>de comisión, el 2% sobre el pr<br>que se cancelar Sa al nomento d<br>4) El Mandanita declara, los<br>propiedad no tiene ningún imp<br>que pueda aduedar por conces<br>5) Si se ha establecido en este<br>por su cuenta ni confiara te                                                                                                    | acción es el que se estoula en este instrumer<br>suma obtenida será entregada al Mandante el<br>deduciendos los gastos necesarios para la ta<br>que se encomienda, se reconoce a favor del C<br>cio de venta y el 50% sobre el precio de alque<br>el a firma del documento de transacción defin<br>o su exclusiva reponsabilidad o (vil y penal<br>edimento que afecte su derecho de disponer<br>o documento Mandato exclusivo), el Mandante<br>reo alguno gestinó n engocio similar a aquel                                                                                                    | hto, u otro menor que expresamente<br>n los términos que se establezcan er<br>ansacción,<br>arredor de Propiedades, en carácter<br>dier prefijado, ambos más impuestos,<br>tivo.<br>y perjuicios consiguientes, que la<br>de ella, y se hace responsable por la<br>ales o hacia terceros.<br>se obliga expresamente a no realizar<br>que por este acto se encomienda a                                                                                                    |
| Este mandato quedará regido I<br>1) El valor filipódo para la trans<br>se autorice por escrito.<br>2) Producida la transacción la<br>el documento correspondiente.<br>3) Por la gestión del mandato<br>de comaion, el 2% sobre el pri<br>que se cànciders al amomento d<br>4) El Mandante declara, bas<br>propiedad no tene ningún imp<br>que pueda adeudar por conce;<br>5) Sis en la establecido en esta<br>por su cuenta ni confiar a ten<br>Corredor de Propedadas.                                                                                                    | accón es el que se estipuía en este instrumer<br>suma obtenida será entregada al Mandante el<br>deduciendos teor gastos necesarios para la ta<br>que se encomienda, se reconoce a favor del C<br>so de venta y el 20% sobre el preco de algu-<br>te la firma del documento de transacción defini<br>el a firma del documento de transacción defini<br>do um exclusivo reconsolabilidad (v) y penal<br>edimento que afecte su derecho de disponer<br>tos tributarios estatales, provinciales, municip<br>documento Mandato exclusivo", el Mandante<br>teo adorá destino n engocio similar a aquel<br>teoría dura sacetiva el dobla y a la com-                                                | to, u otro menor que expresamente<br>n los términos que se establezcan en<br>anasoción.<br>orredor de Propiedades, en carácter<br>orredor de Propiedades, en carácter<br>fuelos, antos más impuestos,<br>y perjudos consiguientes, que la<br>de ella, y se hace responsable por lo<br>ales o haca terceros.<br>se oblage acynesamente a no realizar<br>que por este acto se encomienda a si<br>tido actividade a tab dente da son                                                        |
| Este mandato quedará regido I<br>1) El valor fisido para la trans<br>se autorice por escrito.<br>2) Producida la transacción al<br>el documento correspondente.<br>3) Por la gestión del mandatori<br>de comisión, el 2%, sobier el pri<br>que se cançelarsa al amoiento d<br>4) El Mandante declara, bas<br>projetada no tieme ningún imp<br>que pueda adeudar por conce;<br>5) S se ha establecida en esta<br>por su cuenta ni confiar a ten<br>Corredor de Propiedades:<br>6) El Corredor de Propiedades:<br>6) El Corredor de Propiedades:                                                                                                    | accón e el que se estipuida en este instrumen<br>suma obtenida será entregada al Mandante e<br>deduciendados los gastos necesarios para la ta<br>taja se encomenda, se reconoce a favor de C<br>el o firma del documento de transacción defini<br>edimento que afecte su derecho de disponer<br>o su exclusiva reconsolabilidad (V) y penal<br>edimento que afecte su derecho de disponer<br>documento Mandante astrbiatas, manico<br>documento Mandante astrbiatas a quel<br>tendrá derecho a perción el doble de la com<br>mandato el Mandante afectula una transa                                                                                                    | to, u otro menor que expresamente<br>n los términos que se establezcan en<br>ansacción.<br>orredor de Propiedades, en carácter<br>inter prefijado, ambos más impuestos,<br>tvo.<br>y perjuicios consiguientes, que la<br>de ella, y se hacce reaponsable por la<br>ales o hacia terceros.<br>se obliga expresamente a no realizar<br>que por este acto se encomienda a<br>isión estpulada si: a) dentro de 180.                                                                          |
| Este mandato quedará regido  <br>1) El valor filodo para la trans<br>se autorice por escrito.<br>2) Producida la transacción la<br>el documento correspondiente.<br>3) Por la gestión del mandatol<br>de consejón, el 2%, sobie el pr<br>de la Mandatte declara, bajo<br>propiedad no tiene ningún imp<br>que pueda adeudar por concer<br>5) S is ha establecido en este<br>por su cuenta i confrar a ten<br>Corredor de Propiedades.<br>6) El Corredor de Propiedades.                                                                                                    | acción es el que se estoula en este instrumer<br>suma obtenida será entregada al Mandante el<br>deduciendos los gastos necesarios para la ta<br>que se encomienda, se reconoce a favor del C<br>cio de venta y el 50% sobre el precio de alque<br>el a firma del documento de transacción defini<br>con su exclusiva reponsabilidad o (vil y penal<br>edimento que afecte su direcho de disponer<br>tos tributarios estatales, privriciales, municip<br>documento Mandato exclusivo', el Mandante<br>rero alguno gestino n engocio similar a aquel<br>tundrá derecho a perobir el doble de la com<br>mandato el Mandante efectuía una transa<br>e Propiedades durante su vigencia; b) el Man | hto, u otro menor que expresamente<br>n los términos que se establezcan er<br>arosacción:<br>arredor de Propiedades, en caráctes<br>due prefisido, ambos más impuestos,<br>tivo.<br>y perjuicios consiguientes, que la<br>de ella, y se hace responsable por lo<br>ales o hada terceros.<br>se obliga expresamente a no realizar<br>que por este acto se encomienda a<br>sión estipulada si: a) dentro de 180<br>coción con alguna de las personas<br>dante se niega transar el innueble |

propietario le ha concedido para transar la propiedad, si le ha otorgado el encargo a usted exclusivamente y si el mandato otorgado se renueva automáticamente o si se requiere nuevo mandato después de cada vencimiento.

Usted debe escoger el código con que identificará a cada contacto (propietario). Este código debe ser único, y puede ser el documento de identidad, iniciales o cualquier otro que identifique a una persona.

Al imprimir desde esta pestaña se obtiene el Mandato para ser firmado por el propietario. El texto del mandato puede ser modificado en la pestaña "<u>Mandato</u>" del menú "<u>Opciones</u>".

#### VISITAS

La pestaña "Visitas" muestra un listado de las Órdenes de Visita que han sido emitidas para la propiedad, identificando la fecha y cliente. El botón *permite acceder directamente al detalle de la orden.* 

La opción de impresión emite un listado con las últimas órdenes emitidas, y puede ser utilizado como informe hacia el propietario.

#### LISTADO

Desde esta pestaña usted podrá ver un listado de propiedades filtradas por su tipo (selecciónelo desde la lista "Filtro"). Puede imprimir un listado de ellas, exportarlas a Excel y ordenarlas por cualquiera de sus campos. Para esto sólo debe hacer clic sobre el título de cada columna.

### Órdenes de visita

Las órdenes de visita permiten llevar control sobre el las personas que visitan una propiedad, para dar una correcta atención tanto a quienes quieren vender, comprar o alquilar un inmueble.

REAL3 agiliza esta labor. Usted debe identificar al cliente a quien otorgará la orden y las propiedades que visitará. Cada orden puede contener hasta 3 propiedades, y sólo deberá indicar su código para que REAL3 complete la información que lo orientará.

|                                            | Real3 - [Order                        | es de Visitaj                                                                                                    |
|--------------------------------------------|---------------------------------------|----------------------------------------------------------------------------------------------------|
| rchivo Edición Formato Opcio               | nes Wangari-ti                        |                                                                                                    |
| PROPIEDADES                                | ÓRDENES DE VISITA   CONTACTOS   PROM  | OCIÓN OPCIONES   ACERCA DE   CAMBIAR CLAVE   SALIR                                                                                                    |
| AQUÍ SU NOMBRE                             |                                       |                                                                                                    |
|                                            | Listado Orden de Visita               |                                                                                                    |
| 1.11                                       | Orden de Visita 1 Fecha 17-09-20      |                                                                                                    |
| VENDE                                      | Cód. Cliente MSR 🔻 🥙 (DNI, RUT, CI, R | Propiedades Visitadas 1 2 3                                                                                                    |
| su logo                                    | Apellidos Swett Rademacher            | [Cód. 1 ] Casa, Chalet, Bungalow<br>Av. del Ejército Nº0010, Sector Segundo Óvalo de Pardo<br>Miraflores. Ima                                                                                                    |
|                                            | Nombres Marianne                      | Alquiler: US\$ 1300. Venta: US\$ 260000.<br>Superficie: 750 m2. Construido: 370 m2. Frente: 25 m. Fondo: 30<br>m.                                                                                                    |
| Direction Comercial Nº1234<br>Sector       | Dirección Pío XII Nº0909              | 1 suite(s), 4 dormitorio(s), 3 baño(s), 2 piso(s), Construcción<br>Sólida. Climatización: A/C. Comedor separado, Cocina amobilada,<br>[6](d) a Depuentente                                                                                                    |
| Tel. +99 9 999 9999<br>Cel. +99 8 888 8888 | Distrito San Isidro 💌 Ciudad Lima     | Vortex USS 27500                                                                                                    |
| mail@midominio.com<br>www.midominio.com    | Email mswett@themail.com              | Superficie: 180 m2. Construido: 147 m2.<br>1 suite(s), 3 dormitorio(s), 3 baño(s), 1 piso(s), Construcción<br>5 élida - Clamitorio(successor a construcción                                                                                                    |
|                                            | Movii                                 | amobiada, Dependencias, Estar familiar, Condominio, Terraza,<br>[Cód. 3 ] Departamento                                                                                                    |
| dari-ti.com                                | Notas                                 | Libertad W*1045. Depto. B32 , Sector Costanera     Miraflores, Lima     Venta: US\$ 320000.     Superficie: 340 m2. Construicio: 280 m2.     zusite(s). 4 domitorio(s). 4 bañc(s). 1 piso(s). Construcción     Solida. Climatización: A/C. Comedor separado, Cocina amoblada,     Denendencia: Estar familia: Condominio: Terrara, Ouipencia. |
| Wenyari-M                                  |                                       | Registro [1] de [1] encontrados. Total [1]                                                                                                    |

Las órdenes impresas contienen toda la información necesaria. En ellas cada propiedad está individualizada, por ejemplo, con su dirección, sector, precio, superficie, tipo de operación, etc. También incorpora la forma y horario en que se puede visitar.

REAL3 le ayudará a organizar los datos y evitar errores. Todo estará disponible para que usted pueda mostrar una propiedad.

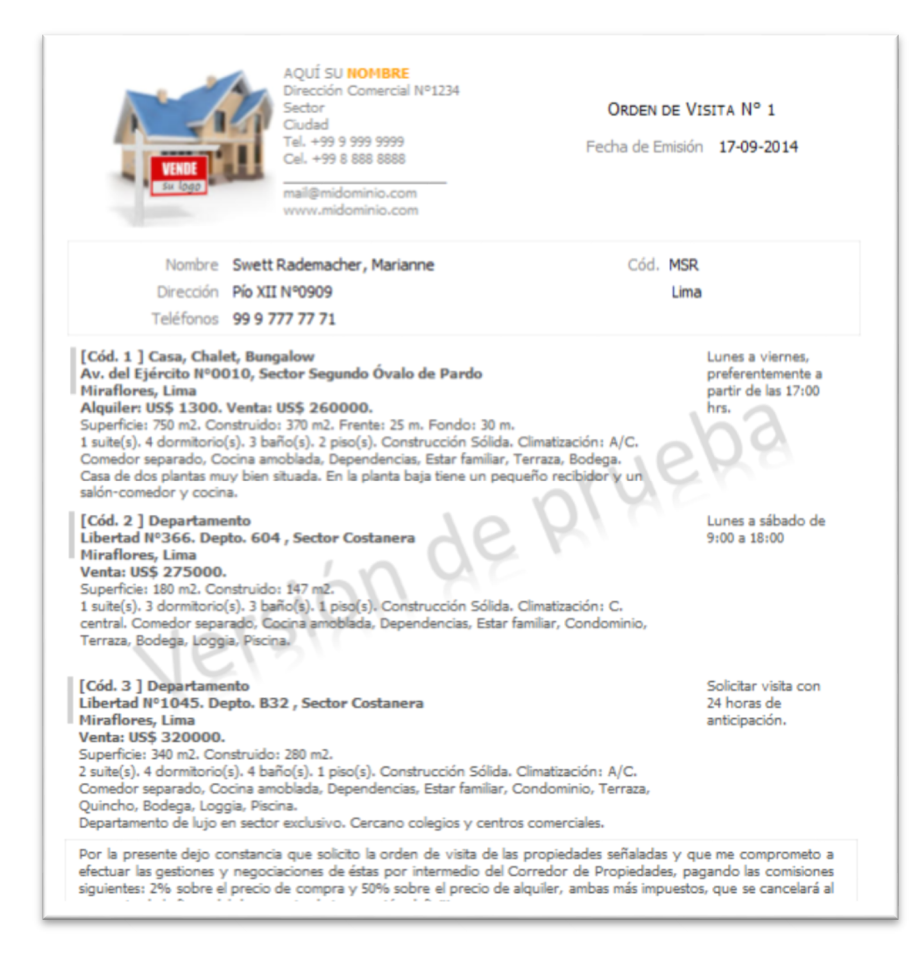

Las órdenes incluyen también un texto en el que se declaran las condiciones que usted y su negocio exige a sus clientes. Éstas se pueden modificarse en la pestaña "<u>Orden de</u> <u>Visita</u>" del menú "<u>Opciones</u>".

En la pestaña "Listado" usted encontrará las órdenes de visita emitidas por el sistema, podrá imprimirlo o exportarlo a Excel.

### Contactos

Tanto la información de los propietarios que pueden ser creados desde la opción "<u>Propietario</u>" del menú "<u>Propiedades</u>" como aquella que se ingresa en las "<u>Órdenes de Visita</u>" quedan registradas en esta base de datos de contactos.

Desde aquí también se puede agregar, modificar o eliminar contactos.

|                                                                         | Real3 - [Contactos]                                                                     |                                                     |
|-------------------------------------------------------------------------|-----------------------------------------------------------------------------------------|-----------------------------------------------------|
| Archivo Edición Formato Opcio                                           | ones Wangari-ti                                                                         | -                                                   |
| PROPIEDADES                                                             | i órdenes de visita   <b>Contactos</b>   promoción                                      | OPCIONES   ACERCA DE   CAMBIAR CLAVE   SALIR        |
| AQUÍ SU NOMBRE                                                          |                                                                                         |                                                     |
|                                                                         | Contacto                                                                                |                                                     |
| A-14                                                                    | Swett Rademacher, Marianne                                                              | Busca Offrece Visitas                               |
| Su logo                                                                 | Cód. Cliente MSR (DNI, RUT, CI, RUC, otro) Apellidos Swett Rademacher Neerbrook Manimum | Propiedades Buscadas por Swett Rademacher, Marianne |
| AQUÍ SU <b>NOMBRE</b><br>Dirección Comercial Nº1234<br>Sector<br>Ciudad | Género Hombre Mujer Sociedad                                                            | Departamento                                        |
| Tel. +99 9 999 9999<br>Cel. +99 8 888 8888<br>mail@midominio.com        | Distrito San Isidro V Ciudad Lima V<br>Email mswett@themail.com                         | V Comprar Alquiar                                   |
| www.miaominio.com                                                       | Teléfonos 99 9 777 77 1 Móvil V                                                         |                                                     |
| dari-ti.com                                                             | Notas A                                                                                 | Comprar Alquilar                                    |
| Wangari - M                                                             |                                                                                         | Registro [2] de [2] encontrados. Total [2]          |
|                                                                         |                                                                                         |                                                     |

Desde esta opción también podrá ver las propiedades que se asocian al contacto, ya sea que en ellas figure como propietario o como visitante (a través de una orden de visita).

Es importante definir el código con que identificará a cada contacto. Este código debe ser único, y puede ser el documento de identidad, iniciales o cualquier otro que identifique a una persona.

### Promoción de propiedades

|                                                                                                    | Real3 - [Promoción de Propiedades]                                                                                                    |                                     |
|----------------------------------------------------------------------------------------------------|----------------------------------------------------------------------------------------------------|-------------------------------------|
| rchivo Edición Formato Opci                                                                                           | ones Wangari-ti                                                                                                    | - 5                                 |
| PROPIEDADE                                                                                                    | S   ÓRDENES DE VISITA   CONTACTOS   <b>PROMOCIÓN</b> OPCIONES   ACERCA DE   CAMBIAR CI                                                                                                    | AVE   SALIR                         |
| AQUÍ SU NOMBRE                                                                                                    |                                                                                                    |                                     |
|                                                                                                    | Opciones Seleccionar Propiedades Seleccionar Contactos                                                                                                    |                                     |
| VENDE<br>Sortogo                                                                                                    | Propiedades                                                                                                    | catálogo<br>nadas.                  |
| AQUÍ SU <b>NOMBRE</b><br>Dirección Comercial Nº1234<br>Sector<br>Guidad<br>Tel. +99 9 999 9999<br>Cel. +99 8 888 8888 | Contactos Registros: [2] Seleccionados: [0] ENVIAR E-MAILING PROMOCIONAL apropiedad escogidi                                                                                                    | nática<br>itactos<br>cionando<br>a. |
| mail@midominio.com<br>www.midominio.com                                                                               | Le presentamos nuestra PROPIEDAD DESTACADA de la semana. Por favor cuéntenos de su interés y disponibilidad para agender una visita. EXPORTAR PROPIEDADES Excel para utilizar la Excel para utilizar la Excel | des<br>rchivo<br>nformación         |
| wangari-ti com                                                                                                    | · · · · · · · · · · · · · · · · · · ·                                                                                                    |                                     |

REAL3 le ayuda a promocionar sus propiedades a través de 3 acciones:

#### CATÁLOGO DE PROPIEDADES

Seleccionando las propiedades deseadas desde la pestaña "Seleccionar Propiedades" se puede imprimir un catálogo de propiedades como muestrario o para ser enviado a posibles clientes.

Para esta opción de promoción se puede seleccionar tantas propiedades como existan en el sistema, o bien escogiendo sólo algunas de ellas.

Las propiedades "<u>Inactivas</u>" o "<u>Reservadas</u>" se mostrarán con una señal de "Vendida" o "Alquilada"

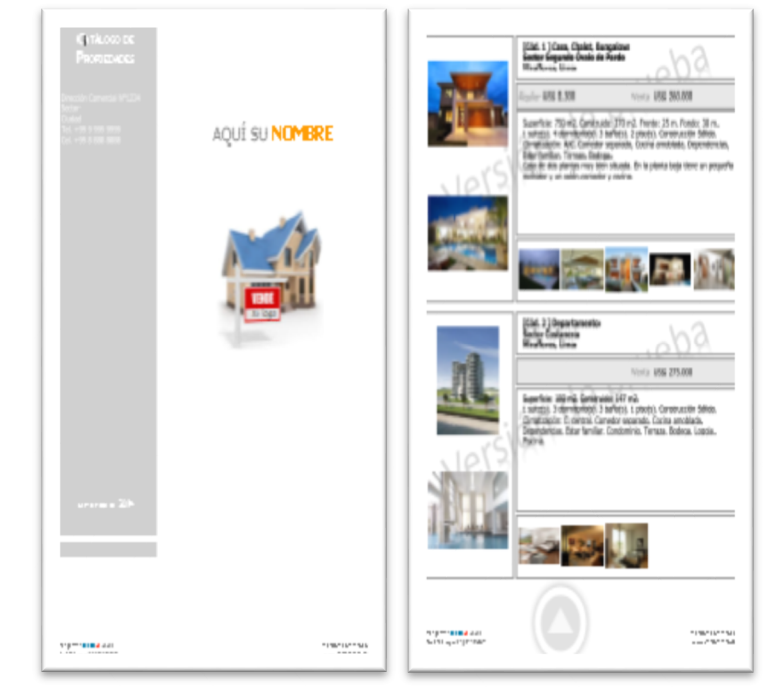

#### **E-MAILING**

Para utilizar esta opción usted debe seleccionar <u>sólo una</u> propiedad desde la pestaña "Seleccionar Propiedades", la que enviará a todos los contactos que seleccione desde la pestaña "Seleccionar Contactos". REAL3 enviará un e-mail a cada contacto con la descripción de la propiedad, añadiendo el texto que usted ingrese en la pestaña "Opciones".

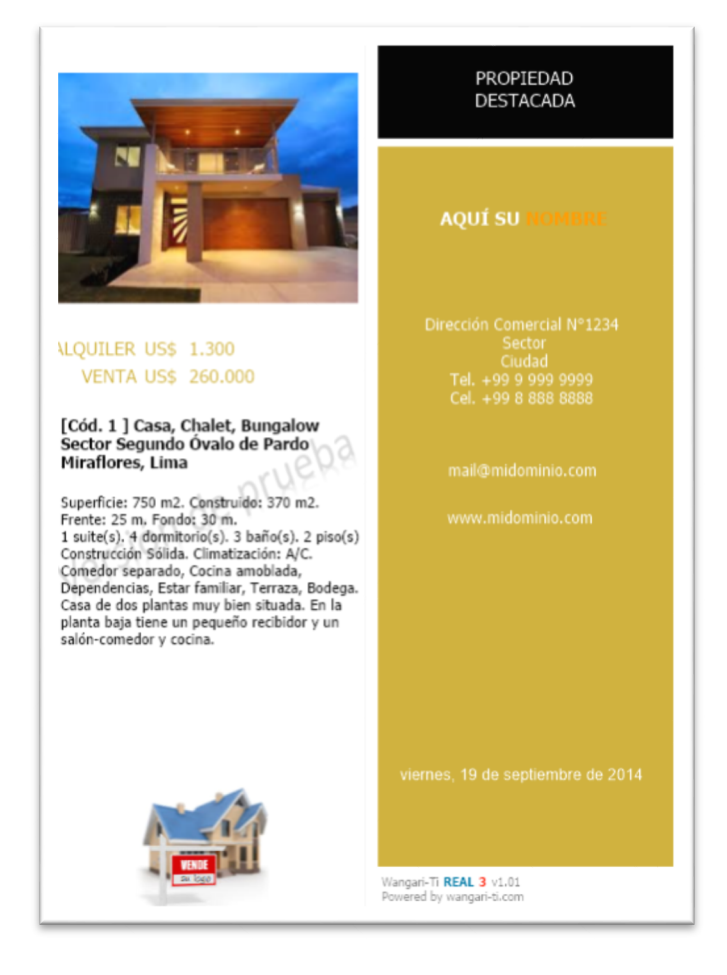

#### Notas:

- ✓ Se utiliza su cliente de correo para enviar un e-mail diferente a cada contacto. Esto evita que su cuenta de correo sea bloqueada por otros servidores por envío de "spam".
- ✓ Si usted utiliza Outlook como cliente de correo, debe configurarlo para permitir que otros programas lo utilicen para envíos de correo, desactivando el mensaje "un programa intenta tener acceso..." Consulte el manual de su correo para más información.
- REAL3 adjunta un archivo de extensión "BMP" con las especificaciones de la propiedad destacada. La información que se envía de la propiedad NO incluye su dirección.

#### EXPORTAR PROPIEDADES

REAL3 exporta a Excel la información de todas las propiedades las propiedades que se encuentren seleccionadas desde la pestaña "Seleccionar Propiedades".

Para seleccionar una propiedad o un contacto basta con hacer clic sobre la caja de selección que se encuentra en la primera columna del listado correspondiente. Para seleccionar o deseleccionar todos los registros haga clic en la caja que está en el título de la columna.

|          | Тіро          | Cód. | Sector - Dirección            |
|----------|---------------|------|-------------------------------|
| Х        | Departamento  | 3    | Costanera - Libertad Nº1045.  |
| Х        | Departamento  | 2    | Costanera - Libertad Nº366. [ |
| $\times$ | Casa, Chalet, | 1    | Segundo Óvalo de Pardo - Av   |

### Opciones

REAL3 permite realizar múltiples definiciones para ayudarle en su negocio. Estas definiciones están agrupadas en pestañas que concentran información común:

#### PERSONALIZACION

Contiene toda la descripción básica de su negocio (nombre, localización, forma de contacto, logotipo). Sólo los sistemas que han sido debidamente licenciados pueden modificar el nombre y logotipo.

Para insertar el logotipo de su negocio arrastre el archivo donde se encuentra hasta el campo definido para contenerlo. REAL3 admite la mayoría de los archivos gráficos (BMP, JPG, TIFF, GIF, etc.)

### PARÁMETROS

Permite definir las monedas que manejará el sistema (se permiten 2). La destacada en color rojo será la que se muestre en listados, informes y documentos que emite el sistema. Con esto podrá utilizar una moneda común, como el Dólar Americano, o la Unidad de Fomento (U.F. en Chile), y la moneda oficial de su país.

Si una propiedad es ingresada en la "Moneda B", REAL3 utilizará el tipo de cambio que se describe aquí para realizar la transformación de moneda.

En esta sección también debe definir las unidades de medida que utilizará y un atributo de localización de las propiedades (que se agrega a los estándares Dirección, Sector y Ciudad que maneja el sistema).

Si la unidad de medida o de moneda que usted desea utilizar no se encuentra en el listado, seleccione la última opción de la lista, que aparece como "Edición..." para agregar, eliminar o modificar cualquiera de las opciones del listado.

#### MANDATO

Ingrese aquí el texto que aparecerá en todos los mandatos de Alquiler y/o Venta que le otorguen los propietarios de un bien inmueble. Es importante que se ajuste al tamaño del cuadro que aparece en esta

ventana. Puede ampliar o reducir el tamaño del texto, cambiar sus propiedades (negrita, cursiva, color, etc.). REAL3 NO imprimirá el texto que supere este recuadro.

#### ORDEN DE VISITA

Debe definir el texto que aparecerá en todas las órdenes de visita que emita desde el sistema. Es importante que se ajuste al tamaño del cuadro que aparece en esta ventana. Puede ampliar o reducir el tamaño del texto, cambiar sus propiedades (negrita, cursiva, color, etc.). REAL3 NO imprimirá el texto que supere este recuadro.

#### CARACTERÍSTICAS DE PROPIEDADES

Las últimas 2 pestañas de esta opción de menú corresponden a las características específicas y comunes a cada tipo de propiedad administrado por el sistema.

Por ejemplo, si es común que las propiedades de tipo "Casa" tengan atributos como "Piscina", "Bodega", estén en un "Condominio" o tengan un "Patio Trasero", usted puede crear este listado de atributos según las costumbres de su país.

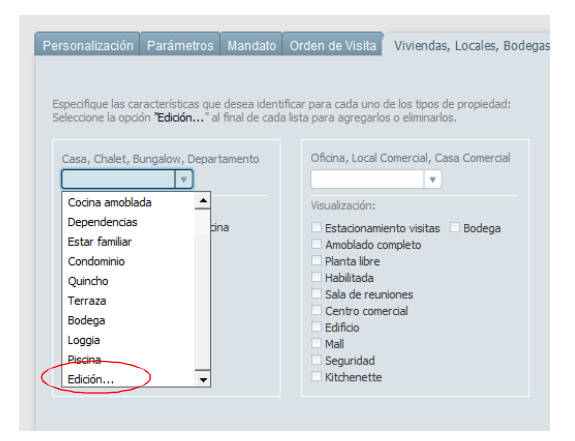

Para agregar, eliminar o modificar los atributos comunes a cada tipo de propiedad seleccione el listado que se encuentra sobre cada una y escoja la última opción "Edición..." y se desplegará una ventana que le permitirá realizar lo deseado.

| Especifique las características que de<br>Seleccione la opción <b>"Edición</b> " al fir                                                            | sea identificar para cada uno de los tipos de propiedad;<br>Editar lista de valores "Prop ?                                                          |
|----------------------------------------------------------------------------------------------------|----------------------------------------------------------------------------------------------------|
| Casa, Chalet, Bungalow, Departan Visualización: Annoblado completo Piscina Comedor separado Cocina amoblada Dependencias Estar familiar Condominio | Amobiado completo<br>Comedor separado<br>Cocina amobiada<br>Dependencias<br>Estar familiar<br>Condominio<br>Quincho<br>Terraza<br>Bodega<br>Loggia v |
| Quincho Terraza                                                                                                    | Heepten Contector                                                                                                    |
| Bodega                                                                                                    | Seguridad                                                                                                    |
| Loggia                                                                                                    | Kitchenette                                                                                                    |

### Acerca de... y Cambiar Clave

En la opción "Acerca de..." usted podrá registrar su sistema para tener acceso a todas sus características, sin restricciones.

#### USO DE CONTRASEÑA

Mediante la opción "Cambiar Clave" REAL3 le permite definir una contraseña para tener acceso al sistema, Utilice esta opción **sólo** si lo considera necesario para que otras personas no tengan acceso a alterar su información. *Si esto no es necesario, le recomendamos no hacerlo.* 

Aunque usted haya definido una contraseña, REAL3 siempre le permitirá acceder a su sistema utilizando la "**Cuenta de invitado**", pero sólo para consultar la información contenida en el sistema. No podrá agregar, modificar ni eliminarla.

#### **IMPORTANTES:**

- 1. Si usted olvida o extravía su contraseña **NO habrá forma de recuperarla**.
- 2. Una vez que modifique su contraseña, sólo podrá ingresar a REAL3 utilizando el **Nombre de cuenta "admin**".
- 3. El Nombre de cuenta puede ser escrito en mayúsculas o minúsculas indistintamente. La contraseña, no; ésta debe ser digitada tal como se ingresó.

#### REAL3

Esta aplicación ha sido creada para ayudar a los profesionales del Corretaje de Propiedades y Gestión Inmobiliaria; para apoyarlos con una herramienta que les permita realizar su trabajo de forma más cómoda y ordenada.

> **REAL3 v.**1.01 Septiembre de 2014

#### WANGARI-TI

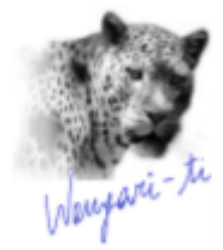

Wangari-Ti www.wangari-ti.com CONTACTO

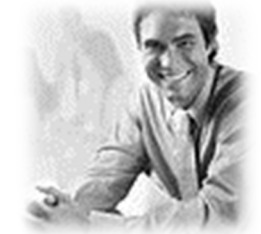

info@wangari-ti.com